## 標準納品システム EDINEXT/Form 得意先情報設定手順書

本書は標準納品システム EDINEXT/Form V6 または V7 に「得意先情報追加プログラム」を使って得意先(発注 者)情報を設定する手順書です。下記手順に従って実施してください。

- 【ご注意】「得意先情報追加プログラム」は得意先(発注者)を新しく追加する場合にのみご利用ください。 設定済みの得意先に適用すると、初期状態にリセットされてしまいますのでご注意ください。
- (1) Form が起動している場合は終了してください。
- (2)弊社 EDIホームページ(https://www.daiko-xtech.jp/product/edi/main/edi32.html)にて、
  「標準納品システム EDINEXT/Form V6,V7 用 得意先情報追加プログラム」をクリックします。
- (3)「標準納品システム EDINEXT/Form 用 得意先情報追加プログラム」画面が表示されます。追加したい 得意先(発注者)の「ダウンロード」をクリックします。

| 2007年12月1                                                                                                    | 7日                                                     |                                                                                            |                                                                          |  |
|----------------------------------------------------------------------------------------------------|--------------------------------------------------------|--------------------------------------------------------------------------------------------|--------------------------------------------------------------------------|--|
| 農業納品システムEDINEXT/Form V5またはV6をご利用預してありますお客様に得意先後報を追加するプログラム<br>髪ご提供しています。<br>得意先後報ご該加山たい得意先(発注者)の「得意先後報道加プログラム」欄にある「ダウンロード」をグリックして、<br>ガログラムをダウンロードしてください。(名6010日程度)<br>製、撮影のない得意先(発注者)にこつまましては、手人力で得意先後額の設定を行ってください。<br>※ 得意先債報道加プログラムのダウンロード及びその通用をする創に手順書をお読みください。 |                                                        |                                                                                            |                                                                          |  |
| ※得意先情報                                                                                                    | 最追加ブログラムのダウンロ                                          | コード及びその適用をする前に <u>手順書</u> をお読みください。                                                        |                                                                          |  |
| ※得意先情朝                                                                                                    | &追加ブログラムのダウン□<br>発注者コート。                               | コード及びその通用をする前に <u>手順書</u> きお読みください。<br>発注者名                                                | 得意先情報追加<br>プログラム                                                         |  |
| ※得意先情報<br>ア行                                                                                                    | 新追加プログラムのダウンロ<br>発注者コート*<br>101010                     | コード及びその通用をする前に <u>手順書</u> をお読みください。<br><b>発注者名</b><br>アルブス電気株式会社                           | 得意先情報追加<br>プログラム<br>ダウンロード                                               |  |
| ※得意先情♥<br>ア行                                                                                                    | R追加プログラムのダウンド<br>発注者コート*<br>101010<br>121274           | コード及びその遠用をする前に <u>手順書</u> きお読みください。<br><b>発注者名</b><br>アルブス電気株式会社<br>アロカ株式会社                | <b>得意先情報追加<br/>プログラム</b><br>ダウンロート<br>ダウンロード                             |  |
| ※ 得意先情報<br>ア行                                                                                                    | B追加プログラムのダウンド<br>発注者ユート*<br>101010<br>121274<br>101585 | コード及びその通用をする前に手 <u>調査</u> をあ続みください。<br><b>発注者名</b><br>アルブス 電気株式会社<br>プロカ株式会社<br>上田日本無線株式会社 | 得意先情報追加<br>プログラム        ダウンロード        ダウンロード        ダウンロード        ダウンロード |  |

- (4) ダウンロードファイルを任意の場所に保存します。
- (5) ダウンロードが完了したら、ダウンロードしたファイルをダブルクリックして解凍します。解凍先フォルダは 任意のフォルダをご指定ください。

※ セキュリティの警告、ユーザアカウント制御画面が表示された場合、「許可(A)」を選択してください。

(6) 解凍が完了したら、解凍先フォルダ内の「Update.exe」をダブルクリックして起動してください。(パソコンの設定により、「.exe」(拡張子)部分が表示されない場合があります。)

※ ユーザアカウント制御画面が表示された場合、「許可(A)」を選択してください。

- (7)得意先情報更新メッセージが表示されますので、「はい(Y)」ボタンをクリックしてください。
- (8) 更新が正常に終了すると下記画面が表示されます。「OK」ボタンを押してください。

| 得意先情報自動更新                                    | 23 | 得意先情報                        | x |
|----------------------------------------------|----|------------------------------|---|
| ○△□株式会社 殿」の得意先情報を更新します<br>(2007年 11月 30日 現在) |    | 123456:○△□株式会社<br>得意先を追加しました |   |
| (はい(Y)) いいえ( <u>N</u> )                      |    | ОК                           |   |

以上で得意先情報追加は完了です。